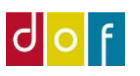

# Find og bogfør betaling til link manuelt

ifm. ePay callback udfald

ePay kan desværre have problemer med callback forsinkelser, hvilket betyder at betalinger til betalingslink fra ASA ikke automatisk er registreret/bogført betaling for tilhørende tilmelding.

Strandede betalinger ligger i ePays liste 'Nye betalinger' - disse skal manuelt findes og bogføres i ASA.

OBS! Dette gælder kun betalinger til betalingslink. Kan ID ikke fremsøges i ASA liste Ubetalte Betalingslinks kan det være en anden fejl – kontakt supporten.

## Vi har lavet video guide til begge processer - se dem her!

### 1) FIND TILMELDING

Find via. betalingsid fra ePay den tilhørende tilmelding i ASA liste 'Betalingslinks Ubetalte'

Log ind i ePay Administration her: <u>https://admin.ditonlinebetalingssystem.dk/admin/login.asp</u>

# • Se listen 'Nye betalinger'

| Bruger:                                 | Nye betalinger (6)        |
|-----------------------------------------|---------------------------|
| Niveau: Administrator                   |                           |
| Menu                                    | Eksportér til CSV         |
| + Oversigt                              | vi nar tjernet knappen Ek |
| <ul> <li>Betalinger</li> </ul>          | Dato                      |
| - Nye betalinger                        | Ordre-ID                  |
| <ul> <li>Hævede betalinger</li> </ul>   | -                         |
| <ul> <li>Slettede betalinger</li> </ul> |                           |
| - Afviste betalinger                    |                           |
|                                         |                           |

- Kopier betalings Trans-ID
- Åbn under 'Logs over hændelse' listen 'Payment Window v2'

| Bruger:                                                                     | Nye betalinger (6)              |                     |                             |                       |                       | 7                           |
|-----------------------------------------------------------------------------|---------------------------------|---------------------|-----------------------------|-----------------------|-----------------------|-----------------------------|
| Niveau: Administrator                                                       | , , ,                           |                     |                             |                       |                       |                             |
| Menu                                                                        | Eksportér til CSV               |                     |                             |                       |                       |                             |
| + Oversigt                                                                  | vi nar tjernet knappen Eksporte | r til CSV-tit, Du k | an 1 stedet bruge funktione | n under Eksporter bet | alinger, som du finde | er i menuen til venstre.    |
| + Betalinger                                                                | Dato                            | Trans-ID            | Ordre-ID                    | Beløb                 | Korttype Frau<br>Figh | d Gruppe <u>Markér alle</u> |
| <ul> <li>Logs over hændelser</li> <li>E-mails sendt til jer</li> </ul>      | Ordre-ID .                      | •                   | Find betalinger             | Faldende 🗸            | _                     | Nuværende visning Alle 🗙    |
| <ul> <li>Auth-data, I har sendt</li> <li>Callbacks sendt til jer</li> </ul> | 1.100000.000                    |                     | 1.1000                      |                       |                       |                             |
| <ul> <li>SMS'er sendt til jer</li> <li>Payment Window v1</li> </ul>         |                                 |                     |                             |                       |                       | 100 m 100 m                 |
| Kvitteringer     Callbacks v2                                               |                                 | 100                 |                             |                       |                       |                             |
| WebPay     Fraud Fighter                                                    | 1.000                           |                     | 1.000                       |                       | A                     |                             |
| Betalingsanmodning     API / Webservices     Indstillinger                  | + 30.08.22 kl.13:56             | 335359161           | zh2u30082022135405          | DKK 1.272,00          | <b>30</b>             | [Info] [Slet] [Hæv]         |
| + Support<br>+ Faktura                                                      | 1.10.0.00                       |                     | 1000                        |                       |                       |                             |
| Driftscenter     Send feedback                                              |                                 |                     |                             | Slet val              | gte betalinger        | Hæv valgte betalinger       |

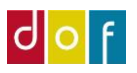

- Søg efter Trans-ID
- Åbn betalingens log ved at trykke på 'Se loggen'

|           |                     |                    |                          | Nuværende visning   | 1 - 50 💙  |
|-----------|---------------------|--------------------|--------------------------|---------------------|-----------|
| Transact  | tion ID 💙 335359161 | Dato/tid           | - Faldend                | e 🗸 Søg Nu          | lstil     |
| Ref.      | Forretningsnummer   | Order ID           | Transaction              | Date / Tin          |           |
| 220126627 | 5981530             | zh2u30082022135405 | 335359161 - Here Daument | 30-08-2022 13:54:05 | Se loggen |

• Her findes paymentrequestid som kopieres

| View log for order id | zh2u30082022135405 / transaction 335359161                    | close or Esc Key            |
|-----------------------|---------------------------------------------------------------|-----------------------------|
| Browser               | IE 6.0 (Mozilla/5.0 (Macintosh; Intel Mac OS X 10_15_6) Apple | WebKit/605.1.15 (KHTML, lik |
| Parameter             | Værdi                                                         |                             |
| amount                | 127200                                                        |                             |
| currency              | 208                                                           |                             |
| merchantnumber        | 5981530                                                       |                             |
| windowstate           | 3                                                             |                             |
| paymentrequestid      | 36175532755779584                                             |                             |
| hash                  | 7d138fbe3e3d5156a856ee9cdf8b1882                              |                             |

 Åbn ASAs liste Betalingslinks Ubetalte (blå box nederst i Rollecenter) Betalingslink

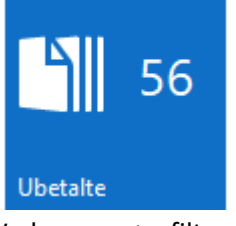

- Vælg som søgefilter: Betalingslink og indsæt kopieret paymentrequestid
- Dobbelt-klik på betalingslink-linjen som fremsøges

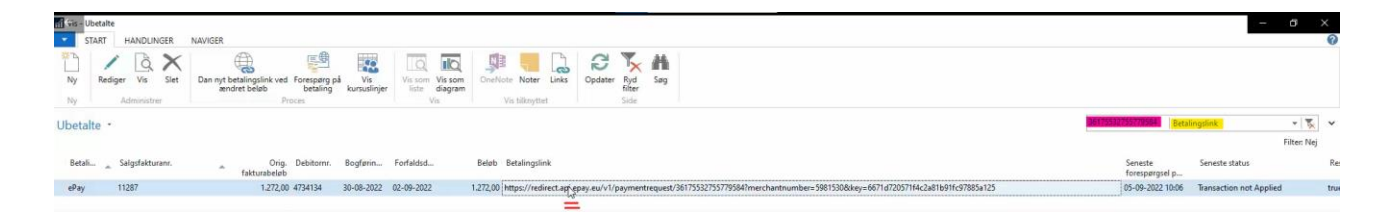

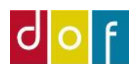

• Her ses fakturanr. og debitornr. som betalingslink er genereret til

| Rediger - Betalingslink kort - ePay -                                                  | 11287 - 555                                                                                    |                                                                                       |                  |          |
|----------------------------------------------------------------------------------------|------------------------------------------------------------------------------------------------|---------------------------------------------------------------------------------------|------------------|----------|
| START HANDLINGER                                                                       | NAVIGER                                                                                        |                                                                                       |                  |          |
| Vis X Slet<br>Administrer                                                              | ingslink ved<br>beløb<br>Proces                                                                | ter Links Opdater Ryd Gå<br>nyttet Side                                               |                  |          |
| Pay · 11287 · 555<br>Generelt                                                          |                                                                                                |                                                                                       |                  |          |
| Betalingsudbyder:<br>Betalingslink:                                                    | Pay  https://redirect.api.epay.eu/v1/paymentrequest/                                           | Betalingslink oprettet:                                                               | 30-08-2022 11:56 | ~        |
| Faktura                                                                                | ß                                                                                              |                                                                                       |                  |          |
| Səlgsfəkturanr.:<br>Bogføringsdato:<br>Beløb:<br>Debitornr.:                           | 11287         ~           30-08-2022         ~           1.272,00           14734134         ~ | Forfaldsdato:<br>Orig. fakturabeløb:<br>Restbeløb (RV):                               | 02-09-2022       | 1.272,00 |
| Status                                                                                 |                                                                                                |                                                                                       |                  |          |
| Seneste forespørgsel på betaling:<br>Seneste status:<br>Responstekst:<br>Fejlbesked:   | 05-09-2022 10:06  Transaction not Applied true                                                 | Transaktion gennemført datotid:<br>Bogført betaling:<br>Lukket:<br>Refunderet online: |                  | ~        |
| Betalt online:<br>Betaling registreringsdato:<br>Transaktionsnr.:<br>Betalingslink id: |                                                                                                | Refunderet datotid:<br>Refunderet beløb:<br>Korttype:<br>Udløbsdato:                  |                  | 0,00     |

- Tryk på 'Vis kursuslinjer' for at se tilmeldingen som faktura hører til
- FORTSÆT HERFRA TIL 2) BOGFØRING AF BETALING
- Når betalingen er bogført i ASA kan den hæves fra 'Nye Betalinger' i ePay. Først når der trykkes 'Hæv' vil pengene hæves fra betalers kort og overføres til skolens bankkonto.

| Bruger:                                                                                    | Nve betalinger (6)                                    |                        |                              |                          |               |                         |                          |
|--------------------------------------------------------------------------------------------|-------------------------------------------------------|------------------------|------------------------------|--------------------------|---------------|-------------------------|--------------------------|
| Niveau: Administrator                                                                      | (i) i becanniger (i)                                  |                        |                              |                          |               |                         |                          |
| Menu                                                                                       | Eksportér til CSV<br>Vi har fjernet knappen 'Eksporte | ér til CSV-fil'. Du ka | an i stedet bruge funktioner | n under 'Eksportér betal | inger', som d | u finder i menuen t     | il venstre.              |
| Betalinger                                                                                 | Dato                                                  | Trans-ID               | Ordre-ID                     | Beløb                    | Korttype      | Fraud<br>Fighter Gruppe | Markér alle              |
| <ul> <li>Nye betalinger</li> <li>Hævede betalinger</li> <li>Slettede betalinger</li> </ul> | Ordre-ID                                              | •                      | Find betalinger              | Faldende 🗸               |               |                         | Nuværende visning Alle 🗸 |
| Afviste betalinger<br>Statistik<br>Eksportér betalinger<br>Oversigt over                   | -                                                     | -                      |                              |                          |               | 1                       | -                        |
| eksporterede betalinger<br>Oversigt over MobilePay<br>betalinger                           | A 100 A 10                                            |                        | -                            |                          |               |                         |                          |
| Logs over hændelser<br>WebPay                                                              | 1                                                     |                        | 1.000                        |                          | -             |                         | 1000                     |
| API / Webservices                                                                          | * 30.08.22 kt.13:56                                   | 335359161              | zh2u30082022135405           | DKK 1.272,00             | - 30          | •                       |                          |
| Indstillinger<br>Support                                                                   |                                                       | -                      |                              |                          | , in          |                         |                          |
| Faktura<br>Driftscenter                                                                    |                                                       |                        |                              | Slet valgt               | e betalinger  |                         | Hæv valgte betalinger    |
| Send feedback                                                                              |                                                       |                        |                              |                          |               |                         |                          |

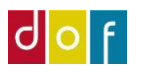

# 2) BOGFØRING BETALING

Bogfør betaling manuelt via Opret indbetaling på holdkort

 Når tilmelding, der skal bogføres betaling for, er fundet, åbnes holdkort på holdnummer-link i faktaboks

| START HANDLINGER                                                                           |                                |                                             |                                                  | U                                                                                                    |
|--------------------------------------------------------------------------------------------|--------------------------------|---------------------------------------------|--------------------------------------------------|----------------------------------------------------------------------------------------------------|
| Hold Person Debitorposter<br>Proces                                                        |                                |                                             |                                                  |                                                                                                    |
| Tilmeldinger •                                                                             |                                |                                             | Skriv for at filtrere (   Deltagernr. 🔹   🍝 🔨    | Hold Faktaboks # *                                                                                                  |
| Vis resultater:<br>X Hvor FakturaNc: • er 10240<br>+ Tittigfikter<br>Researce heldensk fik |                                |                                             |                                                  | Nommen: 1992<br>Holdnavn: Ny i et koh.,<br>Max, deltagere: 8<br>Min, deltagere: 4<br>Reserverede: 2<br>Tanolette: 2 |
| + Tifføj filter                                                                            |                                |                                             |                                                  | Venteliste: 0<br>Pastal i kar                                                                                       |
| Deltagernr. Deltagernavn CPR Nr. Fødselsda., Deltager e-mail                               | Hold A Navn Status             | Pristype Pristype Navn Deltagert Sta<br>bet | .m Betalingsf Antal Pris Rabat Procent Net<br>ta | te Portal til behandling: 0                                                                                         |
| 1039 Agner Larsen 210670-4239 21-06-1970 clk@danskoplysning.dk                             | 19028 Ny i et køkken Reservere | t ALMEN Almen ALMEN E                       | UNK 1 1.000,00 0,00                              | Portal i kurv: 0<br>Ledige pladser: 4,00                                                                            |

• Marker deltagers tilmeldingslinje (her 1039 Agner Larsen) og tryk 'Opret indbetaling'

| Tilmeldinger  |                     |          |                     |                    |                |           |         |                |          |                  |
|---------------|---------------------|----------|---------------------|--------------------|----------------|-----------|---------|----------------|----------|------------------|
| 🗙 Slet 🔗 Rate | r 🧐 Opret indbeta   | ing 🔬    | Gendan udbeta       | aling 🚨 Personkort | 🔹 Debi         | torposter | 🛄 Linje | • Udskrifter • | ánna Søg | Filter 🏾 🍢 Ryd f |
| Deltagernr.   | Deltagernavn        | Opret in | Status<br>dbetaling | Faktureret         | Åbent<br>beløb | Pristype  | Betal   | Antal          | Pris     | Netto Beløb R    |
| 1016          | Martin Odense       |          | Afbud               |                    |                | ALMEN     | LINK    | 1              | 1.000,00 | 1.000,00         |
| 1025          | Cecilie Refsing     |          | Reserveret          |                    |                | ALMEN     | LINK    | 1              | 1.000,00 | 1.000,00         |
| 1043          | Cecilie Korsgaard   |          | Tilmeldt            |                    |                | ALMEN     | FIK     | 1              | 1.000,00 | 1.000,00         |
| 1040          | Cecilie Navneændrin | ng Kors  | Tilmeldt            |                    | $\square$      | ALMEN     | FIK     | 1              | 1.000,00 | 1.000,00         |
| 1039          | Agner Larsen        |          | Reserveret          |                    |                | ALMEN     | LINK    | 1              | 1.000,00 | 1.000,00         |

• Vælg betalingsform: LINK (OBS! Flyt ikke flueben – marker blot linjen

### Betalingsformer \*

| Kode 🔺     | Beskrivelse            | Betalingstype    | Standard betalingtype |
|------------|------------------------|------------------|-----------------------|
| BANKOVERF. | Bankoverførsel         | Kontant          |                       |
| DOFPRO     | Betalt i DOFPro        | Kontant          |                       |
| FIK        | Fik indbetaling        | Indbetalingskort |                       |
| KON.U.MODK | Kontant uden modkonto  | Kontant          |                       |
| KONTANT    | Betalt kontant         | Kontant          |                       |
| LINK       | Betalingslink          | Online Indirekte |                       |
| MP         | MobilePay              | Kontant          |                       |
| WEB        | Betalt via hjemmesiden | Online Direkte   |                       |

## • Tryk Ja til Bogfør indbetaling..

| ASA - D | OF                                                                                            | ×  |
|---------|-----------------------------------------------------------------------------------------------|----|
| 1.5     |                                                                                               |    |
| ?       | Bogfør indbetaling på DKK 1.000.<br>Vælg Nej for at åbne indbetalingskladden og redigér beløl | b. |

# OBS!

For betalinger til betalingslink som bogføres manuelt etableres ikke forbindelse til ePay og derfor vil online anmodning om refusion ikke være muligt. Hvis der skulle opstå behov for refundering, må deltagerens reg. og kontonr. Indhentes.